This document is to assist you in submitting expenses for work completed. Please follow the steps below and let us know if we can assist you further.

Thank you,

Your HubNetic Support Team

### Navigate to the HubNetic website

It is recommended that you use Google Chrome

https://fleetmanager.bebsoft.com

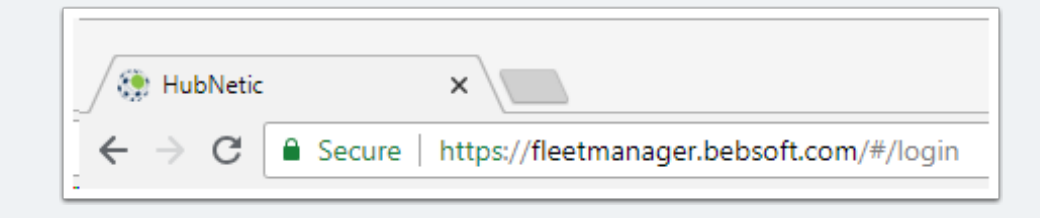

### Login

If you do not have a login, please contact us:

- 1-833-HubNetic (482-6384)
- support@hubnetic.com

| <image/>              |
|-----------------------|
| username              |
| password              |
| Login                 |
| Forgot your password? |

### Navigate to 'New Expense'

Once you login, hover of 'Expenses' and a sub-menu will appear. Once that sub-menu appears, select 'New Expense'

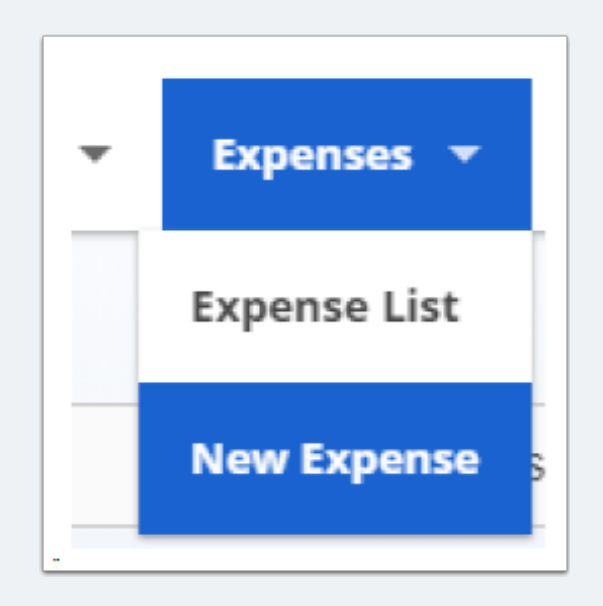

### **Complete 'New Expense' Form**

- · Items with an asterisk\* are required for you to enter your expense
- Each client may have additional requirements in order to process yoru invoice for payment
  - examples: PO Number, Service Request Number, Invoice Number, Notes, etc
- Each repair for a unit needs it's own individual line below
  - cost must be broken out by repair and notes must be entered per line item
- · 'Add Line Item' for additional repairs
- · Invocie will not be able to be saved until the following have been satisfied
  - all items marked with asterisk are completed
  - Invoice Total matches the Expense Total at the bottom

\*\*\*please note: if a client rejects your invoice, you will have to resubmit the invoice through HubNetic with any corrections requested\*\*\*

| Expe                                                                                                    | ense D                                                               | etail                                |                                                                                                    |                  |         |                                                                                                    |                       |                        |                                                                                         |                                                            | Save                                  | Cancel                                       |  |
|----------------------------------------------------------------------------------------------------|----------------------------------------------------------------------|--------------------------------------|----------------------------------------------------------------------------------------------------|------------------|---------|----------------------------------------------------------------------------------------------------|-----------------------|------------------------|-----------------------------------------------------------------------------------------|------------------------------------------------------------|---------------------------------------|----------------------------------------------|--|
| Client *<br>ABC Compar                                                                                                    | ny                                                                   |                                      | Location Nam                                                                                                    | ie *             |         | Asset Tag *                                                                                              |                       |                        | Service Provider Location *                                                             |                                                            |                                       |                                              |  |
| Invoice Number                                                                                                    | ſ                                                                    |                                      | Invoice Total s                                                                                                    | *                |         | Invoice Date<br>mm/dd/yyyy                                                                               |                       | PO Number              |                                                                                         |                                                            |                                       |                                              |  |
| Work Order Nur                                                                                                    | mber                                                                 |                                      | Service Date *<br>mm/dd/yyy                                                                                                 | У                |         | Meter Reading *                                                                                          |                       | Service Request Number |                                                                                         |                                                            |                                       |                                              |  |
| Add multiple expenses across a single asset                                                                                                  |                                                                      |                                      |                                                                                                    |                  |         |                                                                                                    |                       |                        |                                                                                         |                                                            |                                       |                                              |  |
| Service<br>Category                                                                                                    | service Service Type Labor Hours                                     |                                      | Parts                                                                                                    | Labor            | Misc    | Freight                                                                                                  | Cartage               | Тах                    | Total                                                                                   | Damage?                                                    | Notes                                 | Delete                                       |  |
|                                                                                                    | 0                                                                    |                                      | \$0                                                                                                    | \$ 0             | \$0 \$0 |                                                                                                    | \$0                   | \$0 \$0                |                                                                                         |                                                            |                                       | 0                                            |  |
|                                                                                                    |                                                                      |                                      |                                                                                                    |                  |         |                                                                                                    |                       | Expense Total          | \$0                                                                                     |                                                            |                                       |                                              |  |
|                                                                                                    |                                                                      |                                      |                                                                                                    |                  |         |                                                                                                    |                       | expense rotar          |                                                                                         |                                                            |                                       |                                              |  |
| Expe                                                                                                    | ense D                                                               | etail                                | Leasting Mars                                                                                                    |                  |         | Anna Tan A                                                                                               | her                   | To Econord #250.00     | Saurice Permident In                                                                    | Save & New                                                 | Save                                  | Cancel                                       |  |
| Expe<br>client*<br>ABC Compar                                                                                                    | ense D                                                               | etail                                | Location Nam<br>Kansas City                                                                                                 | ю *<br>1         |         | Asset Tag *<br>123 - Toyota -                                                                            | Not<br>7FGU25 - 50123 | To Exceed \$750.00     | Service Provider Lo<br>XYZ Service Prov                                                 | Save & New<br>cation *<br>vider - Kansas                   | Save<br>City, Misse                   | Cancel                                       |  |
| Expe<br>client *<br>ABC Compail<br>Invoice Number<br>0155856582                                                                              | ense D                                                               | )etail                               | Location Nam<br>Kansas City<br>Invoice Total 4<br>\$500.00                                                                  | 10 <sup>4</sup>  | -       | Asset Tag *<br>123 - Toyota -<br>Invoice Date<br>11/28/2017                                              | Not<br>7FGU25 - 50123 | To Exceed \$750.00     | Service Provider Lo<br>XYZ Service Prov                                                 | Save & New<br>cation *<br>vider - Kansas                   | Save<br>City, Miss                    | Cancel                                       |  |
| Client *<br>ABC Compar<br>Invoice Number<br>0155856582<br>Work Order Nui<br>585658256                                                        | ense D<br>ny<br>56<br>maer                                           | etail                                | Location Nem<br>Kansas City<br>Invoice Total *<br>\$500.00<br>Service Date *<br>11/27/2017                                  | не <sup>е</sup>  | -       | Asset Tag *<br>123 - Toyota -<br>Invoice Date<br>11/28/2017<br>Meter Reading *<br>483                    | Net<br>7FGU25 - 50123 | To Exceed \$750.00     | Service Provider Lo<br>XYZ Service Pro<br>PO Number<br>Service Request Nun<br>85654235  | Save & New<br>cetion *<br>vider - Kansas                   | Save<br>City, Missi                   | Cancel                                       |  |
| Expe<br>Client *<br>ABC Compai<br>Invoice Number<br>0155856582<br>Work Order Nui<br>585658256                                                | ense D<br>ny<br>56<br>maer<br>iple expenses                          | etail                                | Location Nam<br>Kansas City<br>Invoice Total *<br>\$500.00<br>Service Date *<br>11/27/2017                                  | ie *<br>;        | -       | Asset Tag *<br>123 - Toyota -<br>Invoice Date<br>11/28/2017<br>Meter Reading *<br>483                    | Not<br>7FGU25 - 50123 | To Exceed \$750.00     | Service Provider Lo<br>XYZ Service Pro<br>PD Number<br>Service Request Nun<br>85654235  | sære & Hevr<br>cetion *<br>vider - Kansas                  | Save<br>City, Misso                   | Cancel<br>ouri 64116                         |  |
| Expe<br>Client *<br>ABC Compai<br>Invoice Number<br>0155856582<br>Work Order Nui<br>585658256<br>Add multi<br>Service<br>Category            | ense D<br>ny<br>56<br>maer<br>iple expenses<br>Service Type          | etail<br>across a sing               | Location Nam<br>Kansas City<br>Invoice Total *<br>\$500.00<br>Service Date *<br>11/27/2017<br>gle asset<br>Parts            | Labor            | Misc    | Asset Tag *<br>123 - Toyota -<br>Invoice Date<br>11/28/2017<br>Meter Reading *<br>483                    | Net<br>7FGU25 - 50123 | To Exceed \$750.00     | Service Provider Lo<br>XYZ Service Pro<br>PO Number<br>Service Request Nun<br>85654235  | see & Hev<br>cetion *<br>vider - Kansas<br>hber<br>Damage? | Save<br>City, Misso<br>Add I<br>Notes | Cancel<br>ouri 64116<br>ane liem +<br>Delete |  |
| Expe<br>Client *<br>ABC Compai<br>Invoice Number<br>0155856582<br>Work Order Nui<br>585658256<br>Add multi<br>Service<br>Category<br>Schedul | ense D<br>ny<br>56<br>iple expenses<br>Service Type<br>Preventativer | etail across a sing Labor Hours 1.00 | Location Nem<br>Kansas City<br>Invoice Total 4<br>\$500.00<br>Service Date 4<br>11/27/2017<br>gle asset<br>Parts<br>\$15.00 | Labor<br>\$75.00 |         | Asset Tag +<br>123 - Toyota -<br>Invoice Date<br>11/28/2017<br>Meter Rending *<br>483<br>Freight<br>\$ 0 | Net<br>7FGU25 - 50123 | To Exceed \$750.00     | Service Provider Lo<br>XYZ Service Prov<br>PD Number<br>Service Request Num<br>85654235 | sve ä Hev<br>cetion *<br>vider - Kansas<br>hber<br>Damage? | Save<br>City, Misse<br>Add L<br>Notes | Cancel Ouri 64116 ane Item + Delete          |  |

### Save Expense

- · Once you have finished filling out your expense, please save
- · You can either select 'Save' or 'Save & New' to enter a new expense

| Save & New | Save | Cancel |
|------------|------|--------|
|            |      |        |

#### **Verification of Expense/Payment Status**

- Once you have saved your expense, it will take you to the 'Expense List' screen
  - this screen allows you to check to see if your invoices are entered into HubNetic OR see status of payment on invoices.

| Ex          | Expense List      |              |           |   |            |              |           |                |             |                      |          |                 |   |
|-------------|-------------------|--------------|-----------|---|------------|--------------|-----------|----------------|-------------|----------------------|----------|-----------------|---|
| All Columns |                   | itch         |           |   |            | Search       |           | Import Expense | 8           | New Exper            | 86       |                 |   |
|             |                   |              |           |   |            |              |           |                |             |                      |          |                 |   |
| View        | Invoice<br>Number | Expense Date | Asset Tag | • | Work Order | Service Date | PO Number | Expense Total  | Location    | Service Provider     | Batch ID | Batch<br>Status | * |
| View        | 88932             | 01/22/2016   | 10000     |   | 23987      | 01/11/2016   |           | 747.50         | Kansas City | VWX Service Provider | 71       | Paid            |   |